## État sans fil des téléphones IP SPA525G ou SPA525G2

## Objectif

Ce document présente la procédure à suivre pour vérifier l'état du réseau sans fil sur les téléphones IP SPA525G ou SPA525G2. L'état sans fil indique si le SPA525G/SPA525G2 est correctement connecté au réseau Wi-Fi et indique simultanément l'intensité du signal, le nom du réseau, etc.

## Périphériques pertinents

·SPA 525G · SPA 525G2

## État sans fil.

Étape 1. Appuyez sur le bouton **Configuration** du téléphone. Le menu *Informations et paramètres* s'affiche.

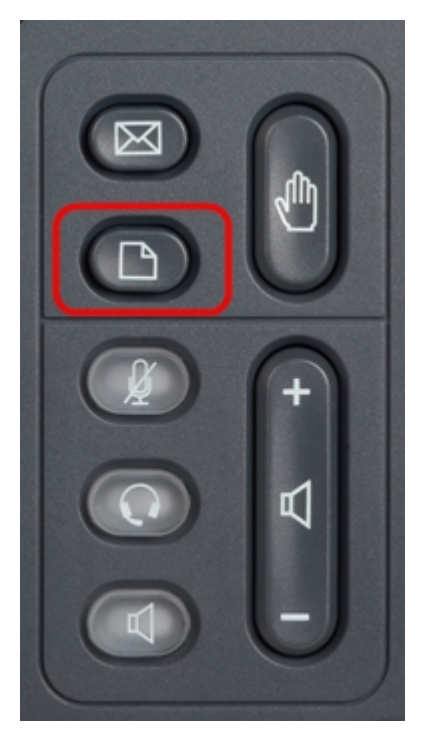

Étape 2. Utilisez les touches de navigation et faites défiler jusqu'à Configuration du réseau. Appuyez sur la touche de fonction **Select**. Le menu *Configuration du réseau* apparaît.

| 01/04/12 01:39p 🕂 |                       | Angela Martin |  |
|-------------------|-----------------------|---------------|--|
| Info              | ormation and Settings |               |  |
| 1                 | Call History          |               |  |
| 2                 | Directories           |               |  |
| 3                 | Network Configuration |               |  |
| 4                 | User Preferences      | ~             |  |
| 5                 | Status                |               |  |
| 6                 | CME Services          | ×             |  |
|                   | LAB                   |               |  |
|                   | Select                | Exit          |  |

Étape 3a. Pour activer le Wi-Fi, avec l'option Wi-Fi sélectionnée, appuyez sur la touche de navigation **Flèche droite**. La coche blanche avec un arrière-plan bleu indique que le Wi-Fi est activé. Si cette confirmation ne s'affiche pas, suivez les étapes suivantes de l'étape 3.

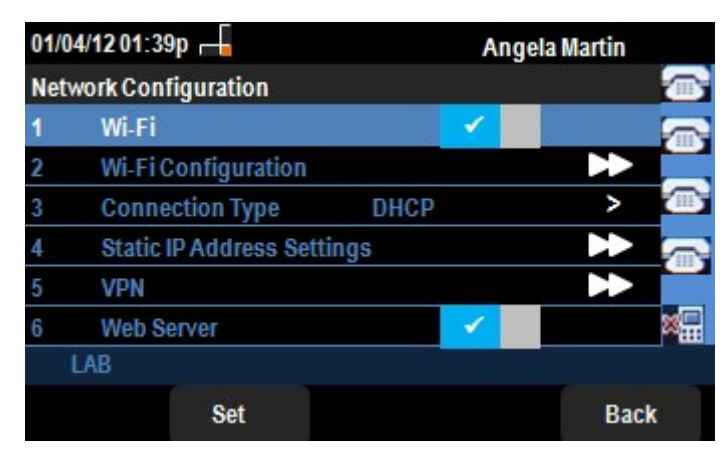

Étape 3b (facultatif). Si la ligne 1 de l'étape 3a n'a pas été cochée, le Wi-Fi doit être activé. Cette image montre que le Wi-Fi est désactivé.

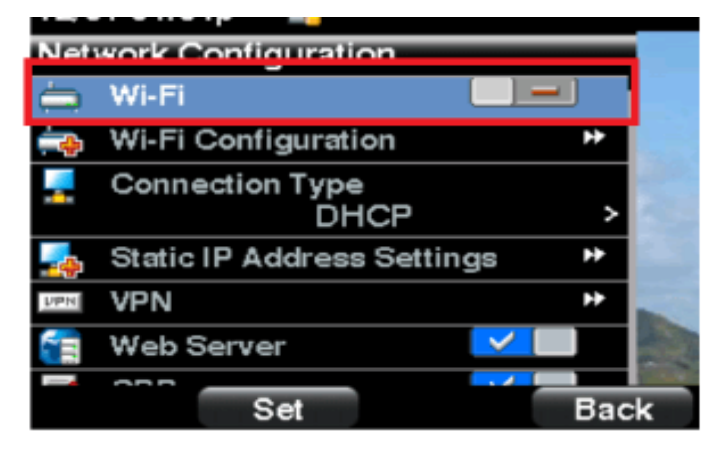

Étape 3c (facultatif). Lorsque la ligne Wi-Fi est sélectionnée, appuyez sur la touche fléchée à droite ou à gauche et elle change pour afficher la coche. Cette image montre le Wi-Fi activé.

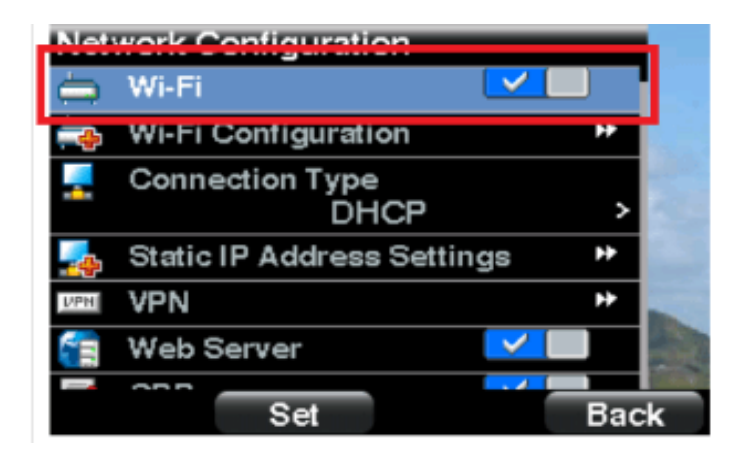

Étape 3d. Assurez-vous que le téléphone n'est pas connecté à Ethernet. Vous pouvez activer le Wi-Fi lorsque vous êtes connecté à Ethernet, mais vous ne pourrez pas accéder à Internet.

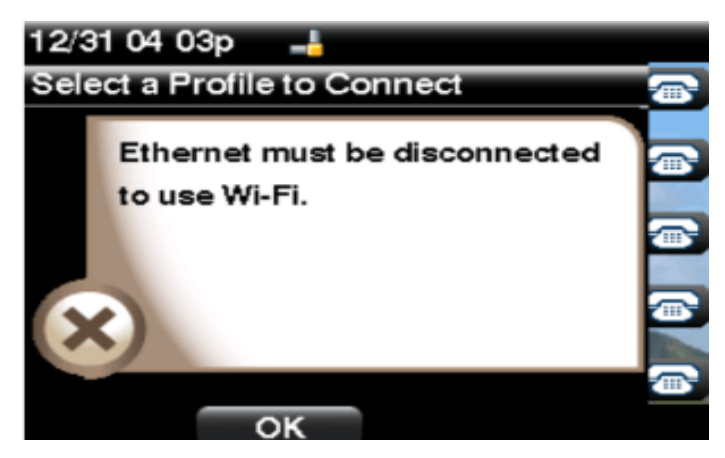

Étape 4. Utilisez les touches de navigation et faites défiler jusqu'à Configuration Wi-Fi. Appuyez sur la touche de navigation **Flèche droite**. Le menu de configuration *Wi-Fi* s'affiche à l'écran.

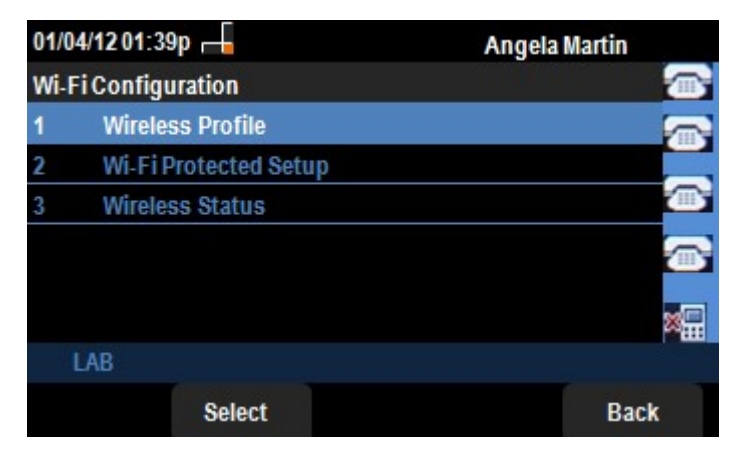

Étape 5. Utilisez les touches de navigation et faites défiler jusqu'à Wireless Status (Etat sans fil). Appuyez sur la touche de fonction **Select**. Le menu *Wireless Status* s'affiche à l'écran.

| 01/04/12            | 01:39p 📕        | Ange      | Angela Martin |  |  |
|---------------------|-----------------|-----------|---------------|--|--|
| Wireless            | Status          | 15.02     |               |  |  |
| W                   | /ireless Status | Connected |               |  |  |
| Network Name (SSID) |                 |           |               |  |  |
|                     |                 | Test      |               |  |  |
| Signal Strength     |                 | -         |               |  |  |
|                     |                 |           |               |  |  |
| LAB                 |                 |           |               |  |  |
| Add                 | Detail          | Refresh   | Back          |  |  |

Étape 6. Les champs sont expliqués comme suit :

·Wireless Status : affiche Connected si le téléphone est correctement connecté au réseau Wi-Fi ; sinon, cette option s'affiche Not Connected (Non connecté).

· Network Name (SSID) : affiche le nom du réseau Wi-Fi auquel le SPA525G/SPA525G2 est connecté.

· Signal Strength : affiche la représentation iconique de la puissance du signal reçue par le SPA525G/SPA525G2. Le nombre de barres est directement proportionnel à la puissance du signal. Ainsi, s'il y a plus de barres alors la force est bonne et s'il y a moins de barres alors la force du signal est moins.

Étape 7. Appuyez sur la touche de fonction **Add** pour ajouter le réseau actuel à la liste des profils sans fil du SPA525G/SPA525G2.

Étape 8. Appuyez sur la touche de fonction **Detail** pour afficher l'état sans fil avec des paramètres supplémentaires. Ces paramètres sont les points forts du signal et du bruit dans les unités dBm, l'adresse MAC du point d'accès auquel le SPA525G/SPA525G2 est connecté, le canal et la fréquence, la qualité de service, le mode de sécurité et le débit de transmission. Appuyez sur le bouton **Précédent** pour revenir au menu Wireless Status précédent.

Étape 9. Appuyez sur la touche de fonction **Refresh** pour réinitialiser la connexion et actualiser la page d'état.

Étape 9. Pour revenir au menu Configuration Wi-Fi précédent, appuyez sur la touche de fonction **Précédent**.